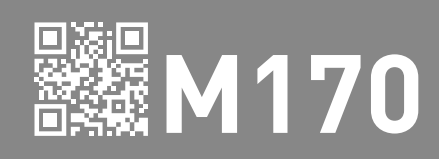

# USER'S / INSTALLER'S MANUAL

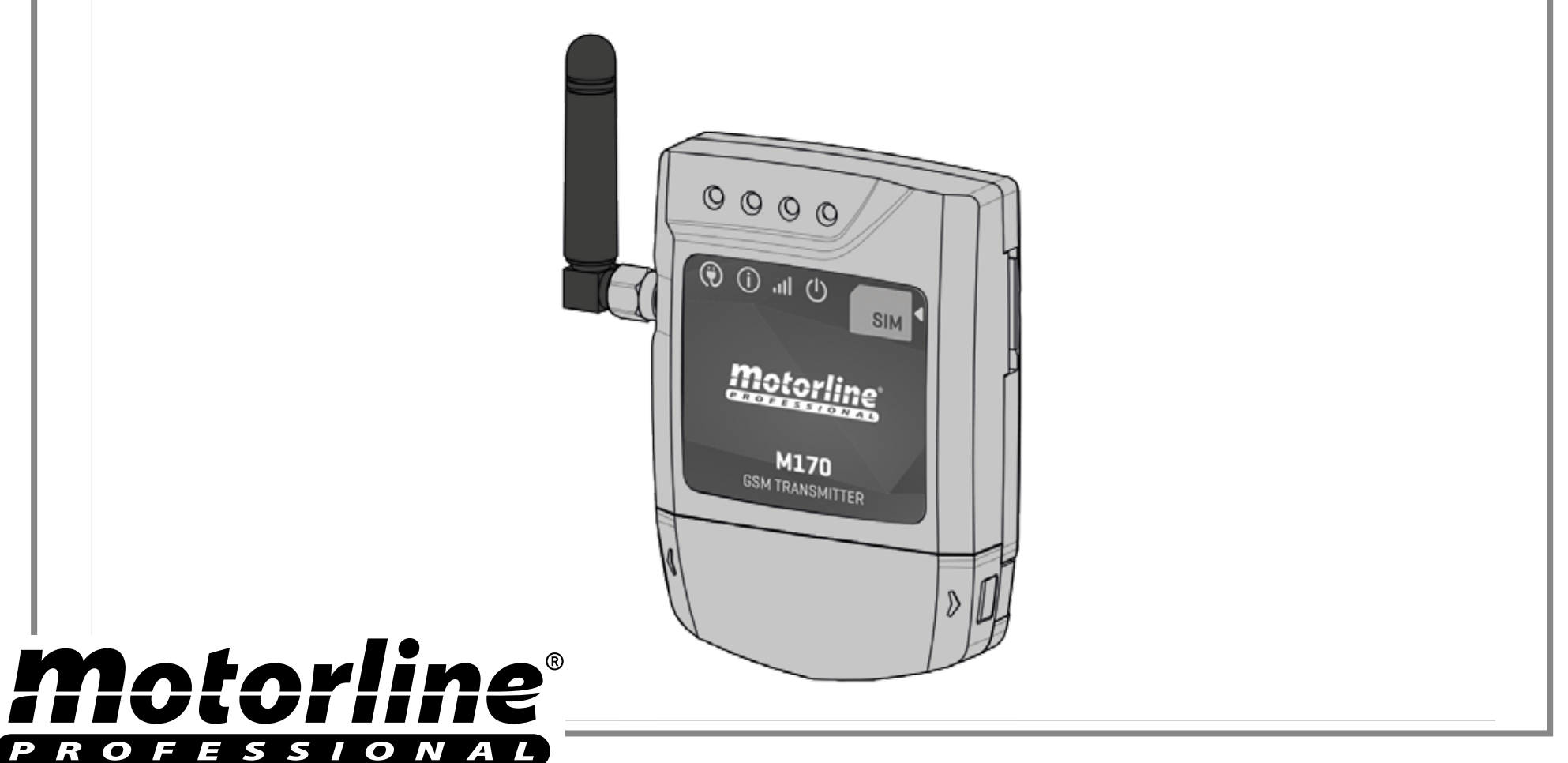

#### INDEX

| 01. SAFETY INSTRUCTIONS<br>STANDARDS TO FOLLOW            | 28       |
|-----------------------------------------------------------|----------|
|                                                           | 2/\      |
| 02. THE DEVICE                                            |          |
| DEVICE FUNCTIONS                                          | 2B       |
| TECHNICAL CHARACTERISTICS                                 | 2B       |
| VISUAL APPEARANCE                                         | 3        |
| 03. INSTALLATION                                          |          |
| CABLING                                                   | 4A       |
| FIXATION                                                  | 4A       |
| CONNECTIONS                                               | 4B       |
| 04 CONFIGURATION THROUGH SMS                              |          |
|                                                           | E۸       |
|                                                           | 5A       |
|                                                           | 5A       |
|                                                           | 5A       |
|                                                           |          |
|                                                           | 56       |
| REMOVE LISER(S)                                           |          |
| CHANGE RELAY'S IMPLIESE TIME                              | 5B<br>6A |
| INDICATE THE PHONE NUMBER ASSOCIATED TO THE DEVICE'S CARD | 0A<br>6A |
| ENABLE OR DISABLE THE USER'S CONTROL BY TIME LIMIT        | 6A       |
| OUTPUT ACTIVATION THROUGH VOICE CALL                      | 6A       |
|                                                           |          |
|                                                           | <b>6</b> |
|                                                           | 6B       |
|                                                           | 6B       |
|                                                           | /B       |
|                                                           | 8A       |
|                                                           | 8A       |
|                                                           | 8B       |
|                                                           | 8B       |
| SYNCHRONIZING DEVICE'S WAICH WITH PHONE WAICH             | 9A       |
|                                                           | 9A       |
|                                                           | 9B       |
|                                                           | 9B       |
| VERIFY DEVICE'S SETTINGS                                  | 9B       |

| VIEW ALL USERS                        | 10A |
|---------------------------------------|-----|
| ENABLE DEVICE OUTPUT                  | 10A |
| REMOVE USERS                          | 10B |
| SWITCH BETWEEN BLUETOOTH AND CALL/SMS | 10B |
|                                       |     |

#### **06. IMPORT USERS**

| CREATE A LIST OF USERS THROUGH EXCEL | _11 |
|--------------------------------------|-----|
| LOAD THE LIST AND SEND TO THE DEVICE | _11 |

#### 07. TROUBLESHOOTING

| FINAL CONSUMERS INSTRUCTIONS             | 12 |
|------------------------------------------|----|
| INSTRUCTIONS FOR SPECIALIZED TECHNICIANS | 12 |

### **01. SAFETY INSTRUCTIONS**

#### STANDARDS TO FOLLOW

#### ATTENTION:

#### Importance of the Manual:

- It is important for your safety that these instructions are followed.
- Keep these instructions in a safe place for future reference.

#### **Responsibility:**

- The **ELECTROCELOS S.A.** is not responsible for the improper use of the product, or other use than that for which it was designed.
- The **ELECTROCELOS S.A.** is not responsible if safety standards were not taken into account when installing the equipment, or for any deformation that may occur.
- The **ELECTROCELOS S.A.** is not responsible for insecurity and malfunction of the product when used with components that were not sold by the them.

#### Mechanism use:

- This product was designed and manufactured strictly for the use indicated in this manual. This GSM is not appropriate for inflammable or explosive environments.
- Any other use not expressly indicated may damage the product and / or can cause physical and property damages, and will void the warranty.
- Do not make any changes to the automation components and / or their accessories.
- Keep GSM away from children, to prevent the automated system from being activated involuntarily.
- The customer shall not, under any circumstances, attempt to repair or tune the automatism. Must call qualified technician only.

#### To Installer:

- The installer must have certified professional knowledge at the level of mechanical assemblies in doors and gates and control board programmation. He should also be able to perform electrical connections in compliance with all applicable regulations.
- The installer should inform the customer how to handle the product in an emergency and provide him the manual.

# 02. THE DEVICE

### DEVICE FUNCTIONS

- Output activation via bluetooth or voice call.
- Configuration via android application (bluetooth) or sms.
- Allows the configuration of 509 numbers/users.
- Users control by time limit.

• **Configuration by sms:** Add and delete users, change administrator or user password, change the relay's impulse time (Max 99 sec), Enable and disable user control by time limit, Synchronize the device's clock with the date and time of the GSM network.

• **Configuration by Android application (Bluetooth):** configure up to four devices, allows you to activate the output, view, insert, delete, and change users, change and view administrator and user password, view and change the relay's impulse time (Max 99 sec), change the Bluetooth device's name, synchronize the device's clock with the mobile phone's clock, enable and disable control for time limit, check the GSM signal quality and allows you to load a list of users previously prepared.

### **TECHNICAL CHARACTERISTICS**

The M170 device was designed to operate equipment remotely (via GSM) via phone call or Bluetooth command.

| • Power supply                       | 9-32V DC / 7-24V AC                                                                                         |  |
|--------------------------------------|----------------------------------------------------------------------------------------------------|--|
| Switching max. Capacity              | 0.5 A to 125 VAC; 1 A to 24 VDC                                                                             |  |
| Operating Temperature                | -40°C~ +85°C                                                                                                |  |
| GSM                                  |                                                                                                    |  |
| • Frequency                          | Quad-band 850/900/1800/1900MHz                                                                              |  |
| • Power transmission                 | Compatible with GSM phase 2/2+<br>Class 4 (2W) to GSM 850 & EGSM 900<br>Class 1 (1W) to DCS 1800 & PCS 1900 |  |
| BLUETOOTH                            |                                                                                                    |  |
| Bluetooth Version                    | 3.0 + EDR                                                                                                   |  |
| • Power Class                        | 1.5                                                                                                    |  |
| Frequency Range                      | 2402 – 2480MHz                                                                                              |  |
| Output power                         | 7.5dBm (typical)                                                                                            |  |
| Communication distance               | <30m                                                                                                    |  |
| Maximum number of simultaneous users | 1                                                                                                    |  |

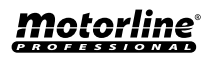

EN

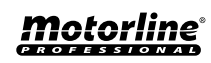

### 02. THE DEVICE

#### **VISUAL APPEARANCE**

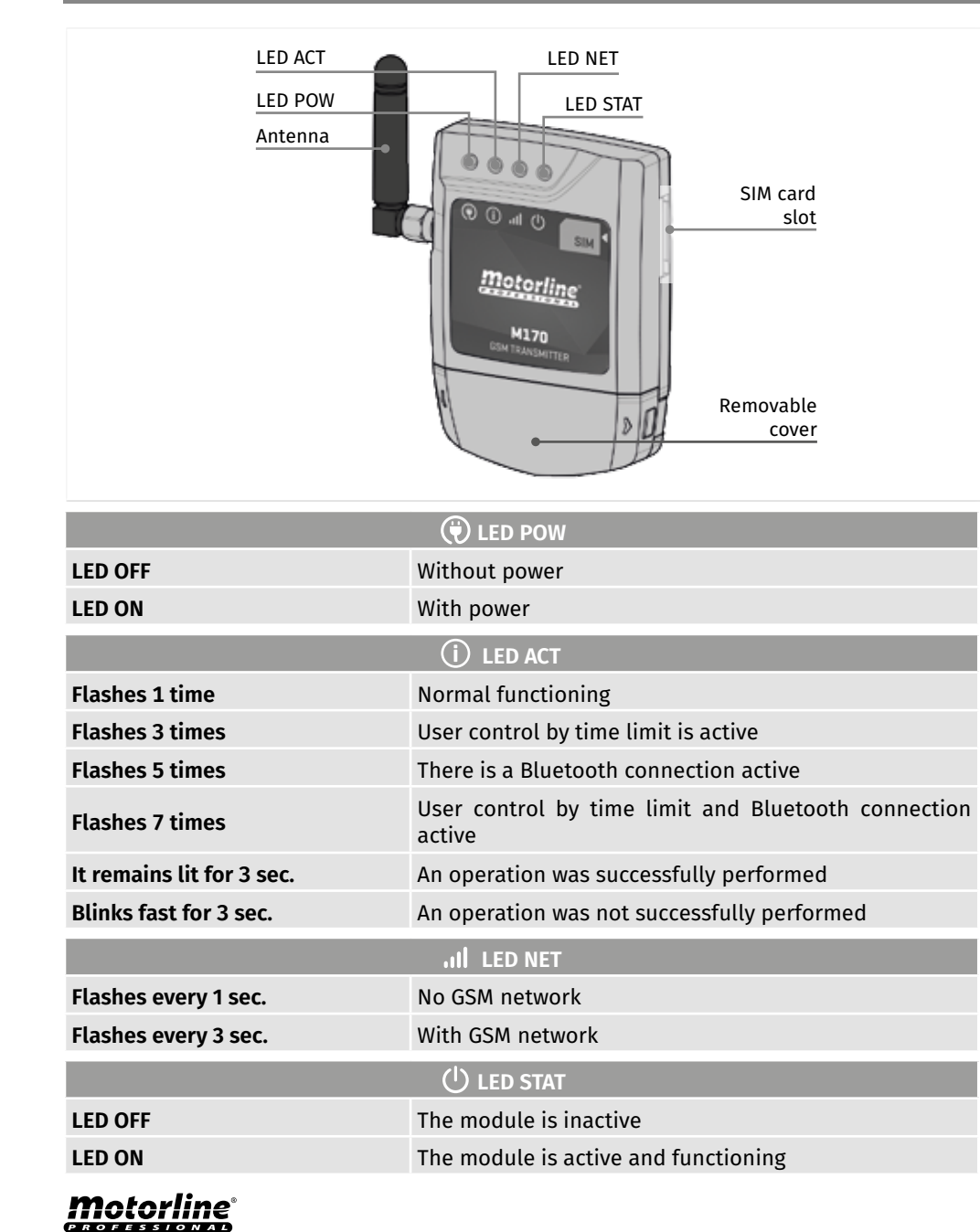

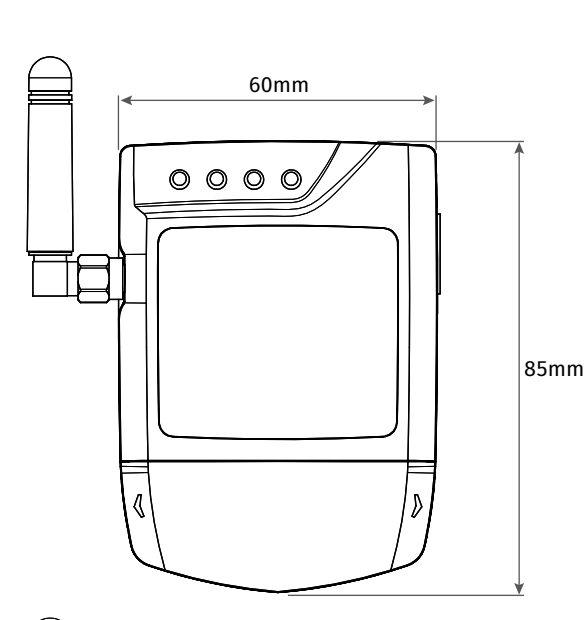

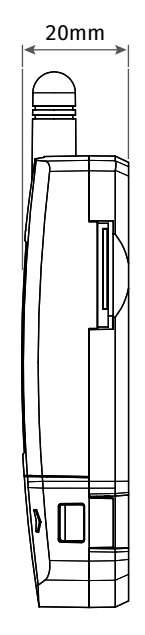

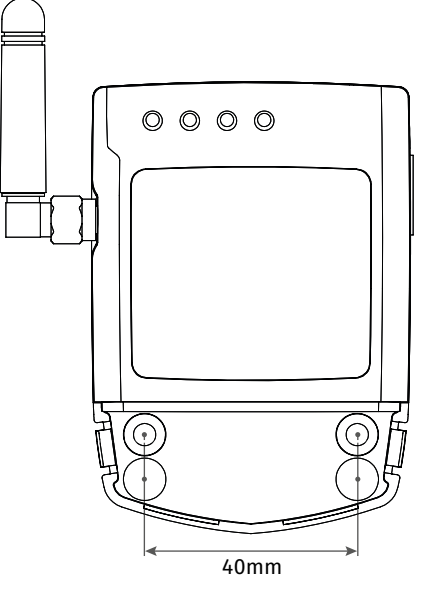

3 E

# **03. INSTALLATION**

#### CABLING

**OPTION 1** • Cable exits from behind, into the wall. Use a screwdriver to open one of the marked holes for cable's back passage.

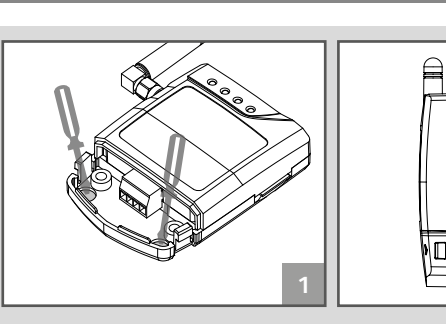

**OPTION 2** • Cable comes out from underneath.

In this case, the cable is visible from the front, and you should open the passage for the cable on the cover as shown in the image.

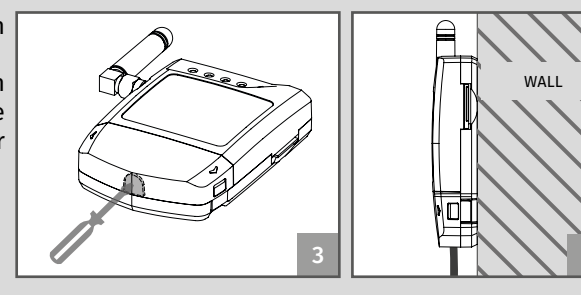

### FIXATION

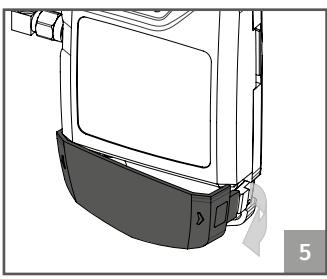

**01** •Remove the equipment cover by pulling the side hooks.

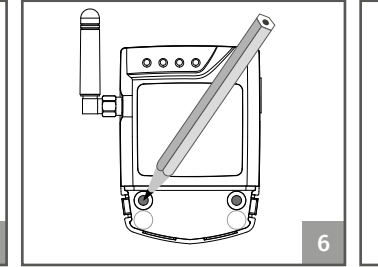

02 • Mark the two fixing holes. 03 • Make the holes.

**04** • Secure the equipment used suitable dowels and screws.

MΔ1

## **03. INSTALLATION**

#### CONNECTIONS

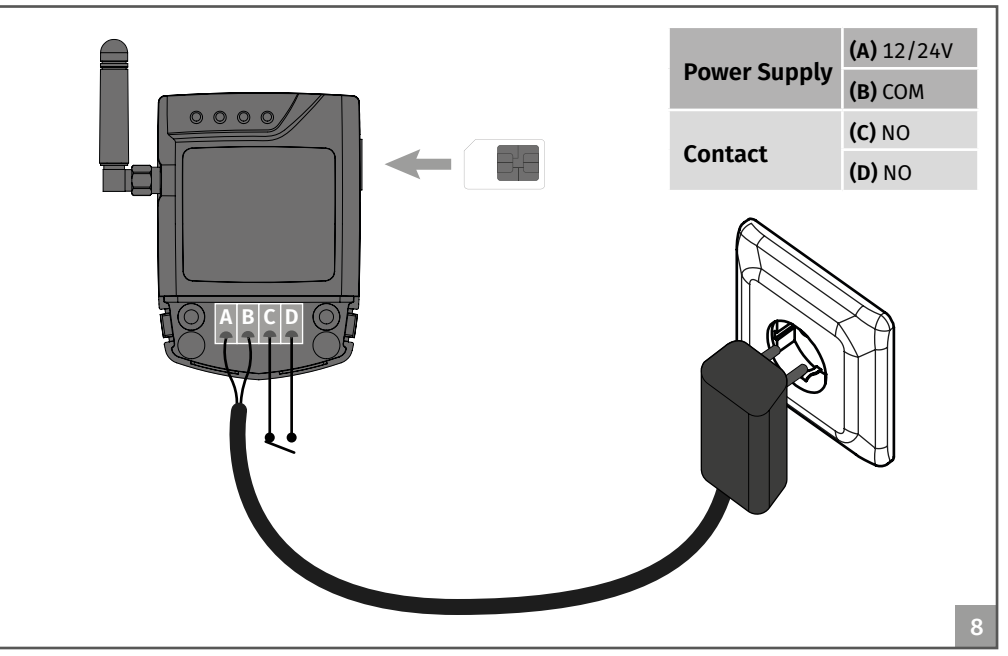

**01** • Delete the SIM card PIN (Refer to the mobile phone manual you use for this purpose).

02 • Insert the SIM card into the M170 until you hear a click.

**03** • Connect the device to the power supply.

The device will act as follows:

04 · LED POW and LED ACT turn on.

**04a** • A second later, the **STAT LED** and the **NET LED** will start blinking with intervals of 1 second.

**04b** • The **LED NET** captures GSM network and blinks with intervals of 3 seconds.

**04c** • Wait for the **ACT LED** to flash with intervals of 3 seconds (approximately 10 seconds after turning on the power).

**05** • You can start programming the device.

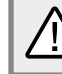

This process should last approximately 10 seconds.

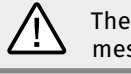

The GSM card must have a minimum balance (at least the necessary to send 3 messages).

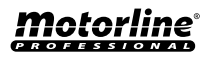

4Α

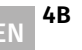

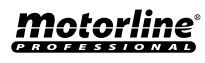

# 04. CONFIGURATION THROUGH SMS

#### PARAMETERS DESCRIPTION

| SA | Change Administrator Password                              |
|----|------------------------------------------------------------|
| SU | Change User Password                                       |
| AU | Add User                                                   |
| DU | Remove User                                                |
| CL | Remove All Users                                           |
| ST | Change Relay's Impulse Time                                |
| SO | Configure The Phone Number Associated To The Device's Card |
| TE | Activate Time Limit                                        |
| TD | Deactivate Time Limit                                      |
| SC | Force the clock's update with the GSM network              |
|    |                                                            |

#### CHANGE ADMINISTRATOR PASSWORD

The administrator can perform any operation on the device. The default administrator password (**SA**) is 9999. The **ACT LED** lights for 3 sec to confirm the operation.

| <b>1º</b> Admin. Password ( <b>9999</b> )<br><b>2º</b> Space | 5º New password<br>6º Space |                   |
|--------------------------------------------------------------|-----------------------------|-------------------|
| <b>3º</b> Option Parameter ( <b>SA</b> )                     | <b>7</b> º Confirm password | PARA:             |
| <b>4º</b> Space                                              | <b>8</b> ⁰ Send SMS         | 9999 SA 2222 2222 |

### CHANGE BLUETOOTH USER PASSWORD

The user only uses the password to activate the output via bluetooth. You can not therefore perform any configuration. The default user password is 1111.

| <b>1º</b> Admin. Password ( <b>9999</b> ) | 5º New password     |                      |
|-------------------------------------------|---------------------|----------------------|
| <b>29</b> Space                           | <b>6º</b> Space     |                      |
| 3º Option Parameter (SU)                  | 7º Confirm password | PARA:                |
| <b>49</b> Space                           | 8º Send SMS         | 9999 SU 3333 3333 10 |

### ADD USER WITHOUT TIME LIMIT INDICATION

You can add up to 8 users in a single message.

- 1º Admin. Password (9999)
   2º Space
   3º Option Parameter (AU)
   4º Space
   5º After this, add the numbers
- to be memorized, separated by a space (see example image). **62** Send SMS

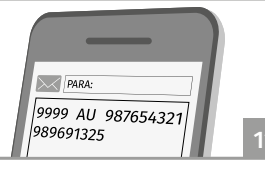

5A

# **Motorline**<sup>®</sup>

# 04. CONFIGURATION THROUGH SMS

#### ADD USER WITH TIME LIMIT INDICATION

| $\wedge$ | Before setting parameters where time is applied (24h |         |
|----------|------------------------------------------------------|---------|
|          | format), you must update the device's clock with the | PARA:   |
|          | network's clock. Send message with: 9999 SC.         | 9999 SC |

9999 5c

noto

It is possible to add users with time limit, up to a maximum of 8 users. Whenever a time limit is used, the time must be preceded by a H.

| <ol> <li>Admin. Password (9999)</li> <li>Space</li> <li>Option Parameter (AU)</li> <li>Space</li> <li>Cellphone Number</li> <li>Space</li> <li>Option Parameter (H)</li> <li>Entry Hour</li> </ol> | 9º Colon<br>10º Entry Minute<br>11º Dash<br>12º Exit Hour<br>13º Colon<br>14º Exit Minute<br>15º Send SMS | 9999 AU 987654321<br>H08:30-18:30 |
|----------------------------------------------------------------------------------------------------|----------------------------------------------------------------------------------------------------|-----------------------------------|
|                                                                                                    |                                                                                                    | 12                                |

#### ADD USER WITH AND WITHOUT TIME LIMIT

It is possible to add users with or without time limit, up to a maximum of 8 users.

| <ul> <li>1º Admin. Password (9999)</li> <li>2º Space</li> <li>3º Option Parameter (AU)</li> <li>4º Space</li> <li>5º From here, add the numbers you want (up to the total of 8). You can add numbers with and without time indication (see example image).</li> </ul> | PRA:<br>9999 AU 987654321<br>987554322 H08:30-18:30<br>986754321 |
|----------------------------------------------------------------------------------------------------|------------------------------------------------------------------|
| 6º Send SMS                                                                                                    | 1                                                                |

### REMOVE USER(S)

You can delete up to 8 users in a single message, or delete them all at once.

| <ul> <li>1º Admin. Password (9999)</li> <li>2º Space</li> <li>3º Option Parameter (DU)</li> <li>4º Space</li> <li>5º From here, add the numbers you want to delete, separated from each other by a space (see example image).</li> <li>6º Send SMS</li> </ul> | DU to delete<br>some numbers | CL To delete all<br>the numbers |
|----------------------------------------------------------------------------------------------------|------------------------------|---------------------------------|
|                                                                                                    |                              |                                 |

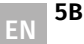

# 04. CONFIGURATION THROUGH SMS

#### **CHANGE RELAY IMPULSE TIME**

The maximum impulse time is 99 seconds. The default time is 1 second.

|   | <b>1º</b> Admin. Password ( <b>9999</b> )<br><b>2º</b> Space | <b>5º</b> Impulse Time (in sec.)<br><b>6º</b> Send SMS |            |  |
|---|--------------------------------------------------------------|--------------------------------------------------------|------------|--|
| I | 3º Option Parameter (ST)                                     |                                                        | PARA:      |  |
| l | 4º Space                                                     |                                                        | 9999 ST 20 |  |

#### INDICATE THE PHONE NUMBER ASSOCIATED TO THE DEVICE'S CARD

The configuration of this phone number is essential so that the device can synchronize the internal date and time. It is also essential for the proper operation of "User's control by time limit" mode.

| <b>1º</b> Admin. Password ( <b>9999</b> ) | <b>4</b> Space            |
|-------------------------------------------|---------------------------|
| 2º Space                                  | 5º Card associated number |
| <b>3º</b> Option Parameter ( <b>SO</b> )  | 6º Send SMS               |
|                                           |                           |

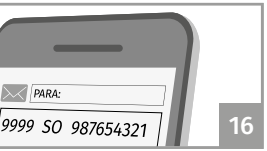

If you change SIM cards, you must reset the number associated with the device and associate the new number. To reset, use #.

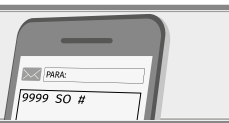

#### ENABLE OR DISABLE THE USER'S CONTROL BY TIME LIMIT

| Enable<br>time<br>limit |  | Disable<br>time<br>limit | PARA:<br>9999 TD | 17 |
|-------------------------|--|--------------------------|------------------|----|
|-------------------------|--|--------------------------|------------------|----|

#### **OUTPUT ACTIVATION THROUGH VOICE CALL**

To activate the device output contact, you need to make a voice call device's card number. Only users added to the device memory are allowed to activate relay output. NIn the case of users with time limit (assuming synchronized the internal clock), you can only activate the output if you call within this same limit set to that number. **The same number with and without calling code is understood by the device as a different number. Therefore, it is necessary to ensure that the stored memory number is exactly the same as the voice call.** 

## **05. CONFIGURATION THROUGH APP**

#### INITIAL GRAPHIC INTERFACE

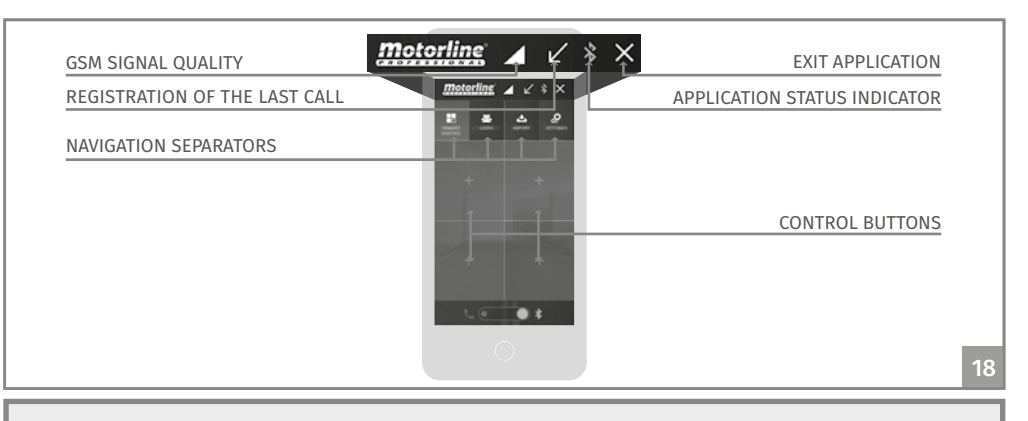

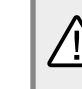

Android 4.1 (Jelly Bean), is the minimum version to use the application.
After 60 seconds without pressing any buttons in the app, the phone is no longer connected to the device.

#### **CONTROL BUTTON CONFIGURATION**

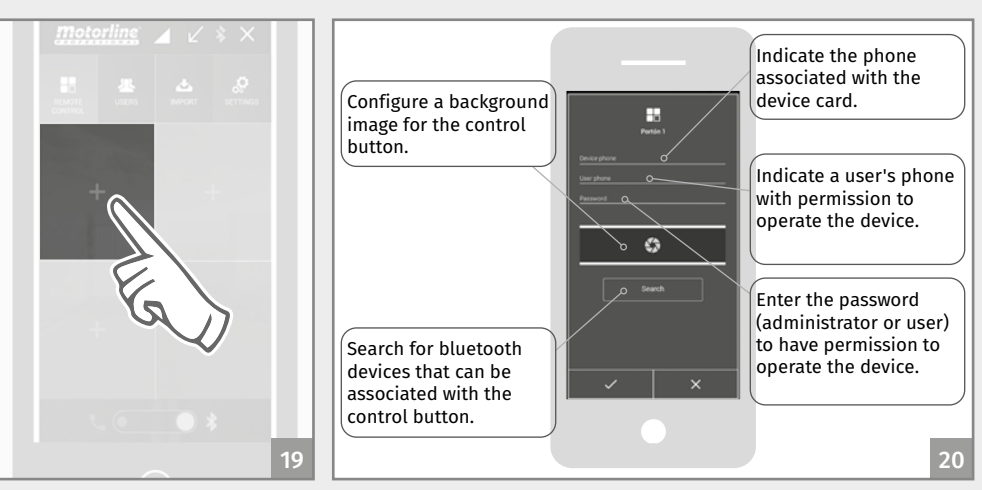

**1** • Press the control button **2** • The dialog box for configuring this control button appears.

**Motorline** 

/!\

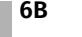

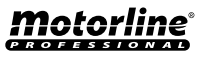

image.

#### **CONTROL BUTTON CONFIGURATION**

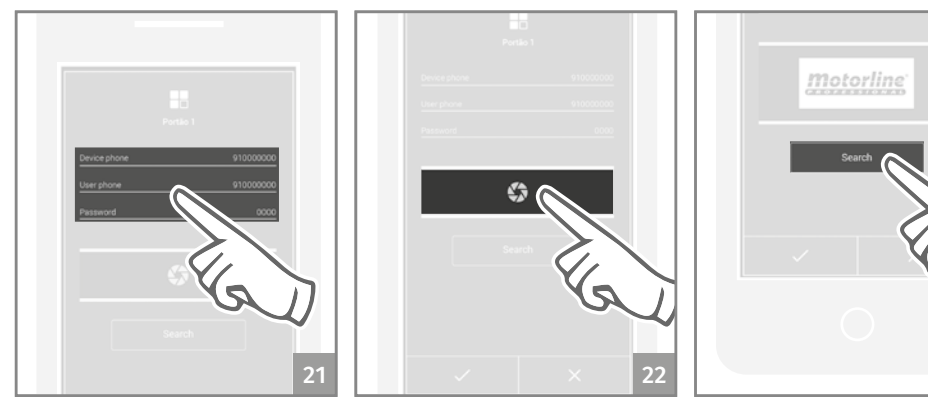

3 • Fill in the requested data. 4 • Click the icon to change the 5 • Press search to associate control button's identifying a bluetooth device with the control button. Short click - Enters the

Long click - Enter the image gallery.

camera:

### **05. CONFIGURATION THROUGH APP**

#### **ADD A USER**

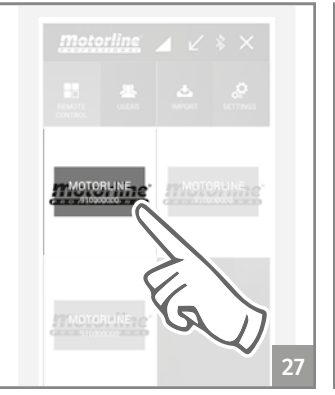

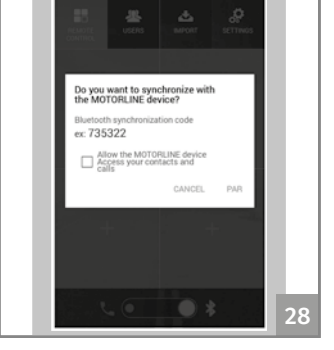

1 • Short press the command 2 • When you use the command 3 • The command button's button for the device on button for the first time, you image frame turns blue, which you want to add the will receive a notification to confirming the success of the new user. pair with the device. Press PAR.

OTORUN .\*

motorline 🖌 🖌 🖇 🗙

operation.

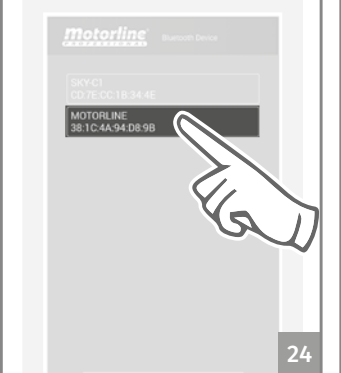

*Motorline* 

6 • Select one of the detected devices.

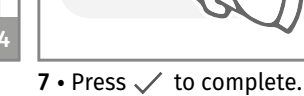

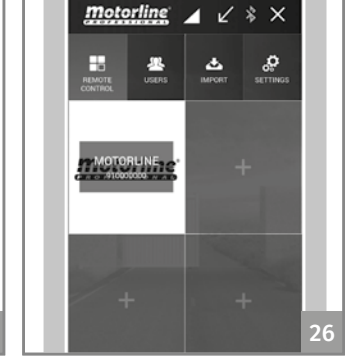

8 • A description with the name and number of the connected device will appear on the button area.

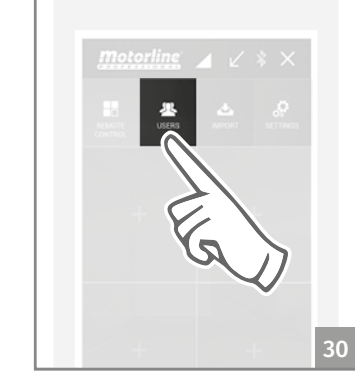

4 • Select the Users tab.

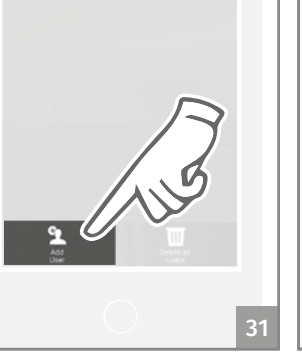

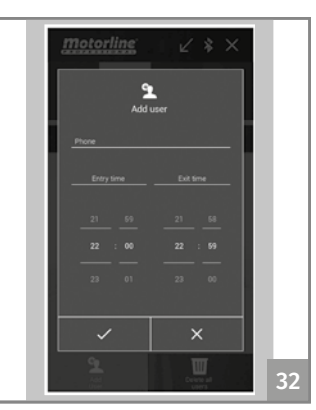

5 • Press in the indicated area. 6 • Enter the phone number of the user to add and the daily time limit. Press 🗸 to confirm.

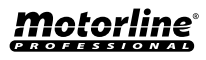

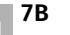

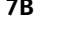

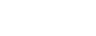

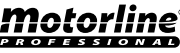

### ADMINISTRATOR'S PASSWORD CONFIGURATION

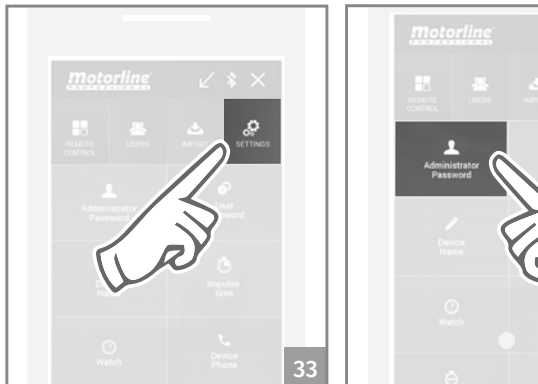

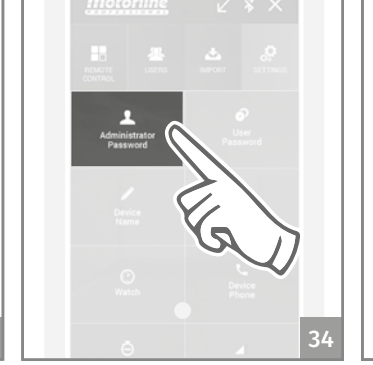

1 • Select the **Settings** tab.

2 • Continuously click the button associated with the administrator password.

3 • Enter the new password 2 times and press  $\checkmark$  to confirm.

1

# **05. CONFIGURATION THROUGH APP**

#### **DEVICE'S NAME CONFIGURATION**

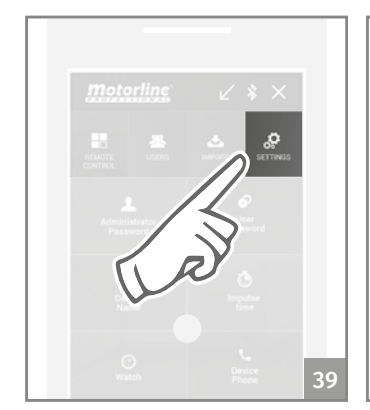

1 • Select the Settings tab.

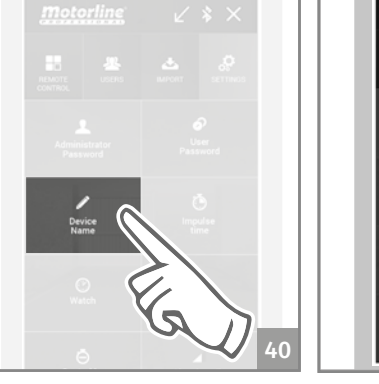

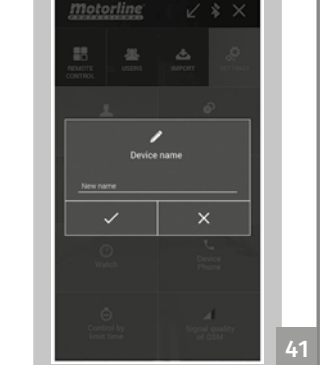

2 • Click and hold the button 3 • Enter a new name and associated with the device press  $\checkmark$  to confirm. name.

### **USER'S PASSWORD CONFIGURATION**

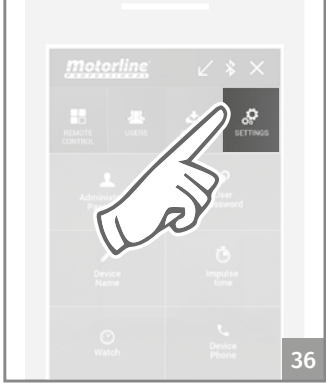

1 • Select the **Settings** tab.

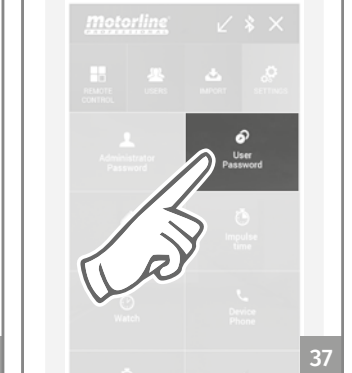

2 • Continuously click the **3** • Enter the new password 2 button associated with the times and press  $\checkmark$  to confirm. user password.

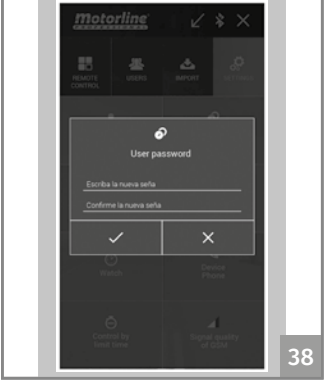

### IMPULSE TIME CONFIGURATION

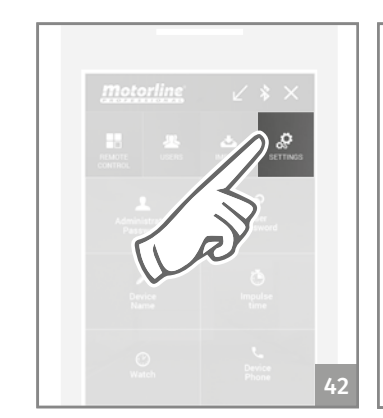

1 • Select the Settings tab.

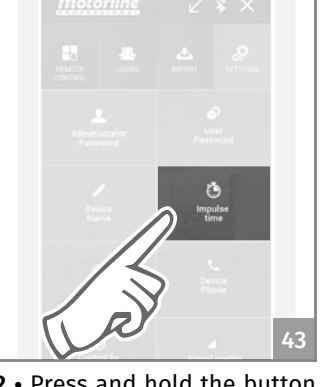

time.

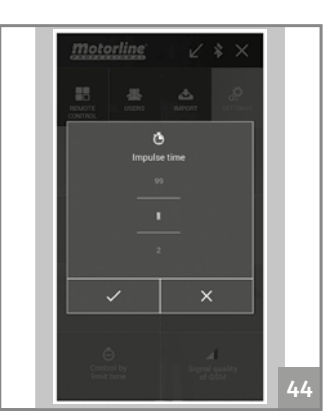

2 • Press and hold the button 3 • Select the desired pulse associated with the impulse time and press  $\checkmark$  to confirm.

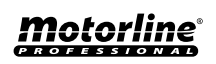

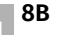

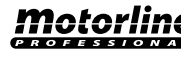

8A

### SYNCHRONIZING DEVICE'S WATCH WITH PHONE WATCH

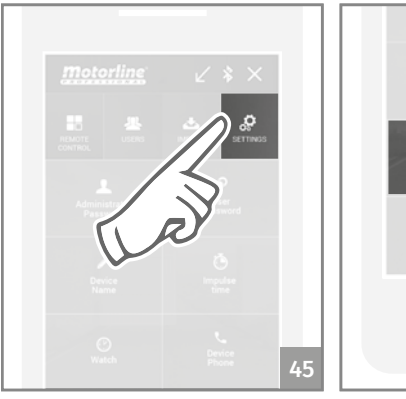

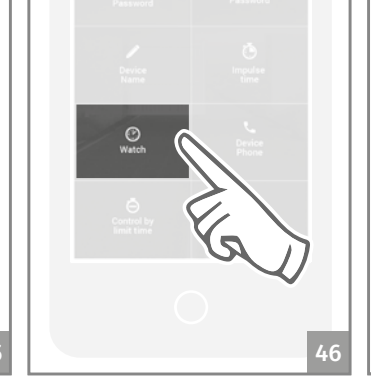

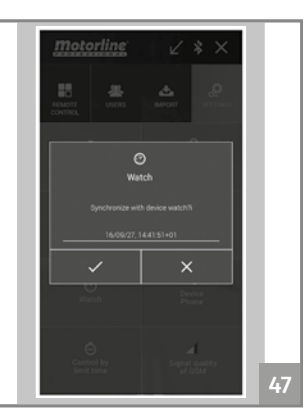

- 1 Select the Settings tab.
- 2 Continuously press the button associated clock.
- **3** Press  $\checkmark$  to synchronize the device clock.

If the clock synchronization is not successful try again until it is correct. This is  $\triangle$ the only way to ensure correct operation when there is a scheduled time limit.

#### **DEVICE'S PHONE CONFIGURATION**

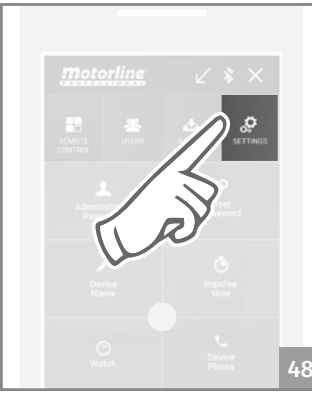

1 • Select the Settings tab.

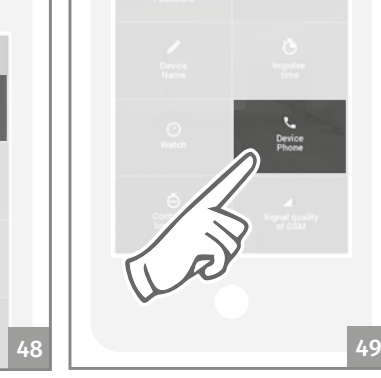

**2** • Continuously click the device's phone button.

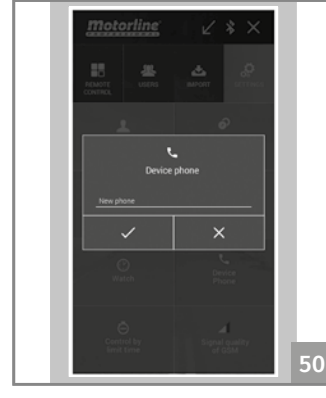

3 • Enter the new phone and press 🧹 to confirm.

## **05. CONFIGURATION THROUGH APP**

### TIME LIMIT CONTROL CONFIGURATION

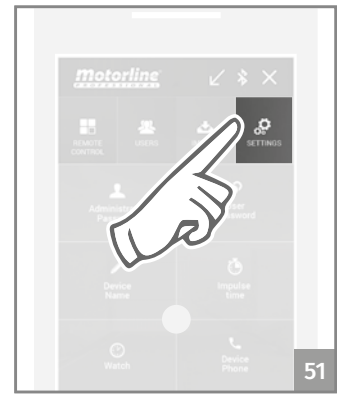

1 • Select the Settings tab.

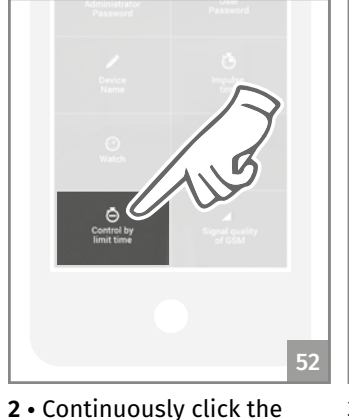

time limit control button.

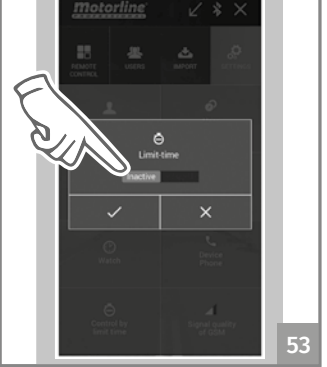

3 • Select the desired option and press  $\checkmark$  to confirm.

### CHECK DEVICE'S GSM NETWORK STATUS

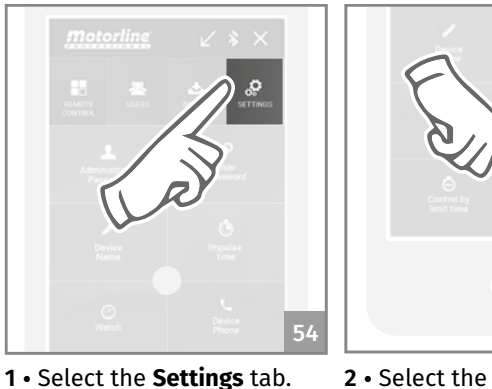

3 • It is presented with a warning on the signal quality GSM device.

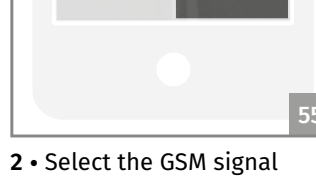

quality button.

#### **VERIFY DEVICE'S SETTINGS**

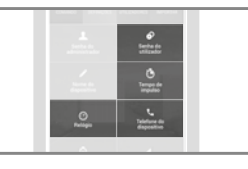

Press (short) one of the indicated options to see the current device configuration. The administrator password and device name can not be queried.

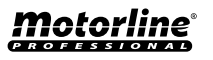

9B

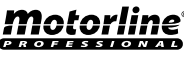

#### **VIEW ALL USERS**

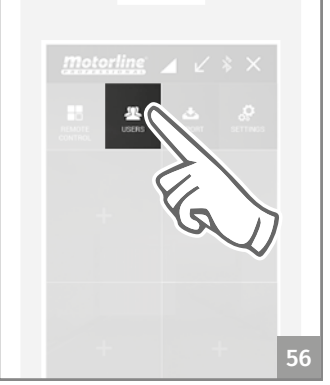

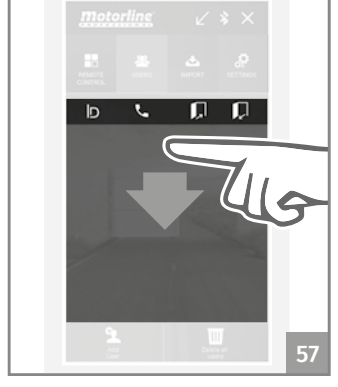

1 • Select the User's tab.

2 • Click on the indicated area. 3 • The following dialog box

MOTORUNE

will appear. Wait until the operation is complete.

# **05. CONFIGURATION THROUGH APP**

### **REMOVE USERS**

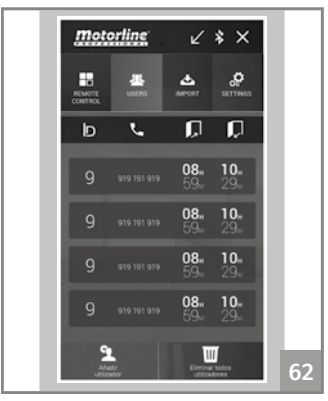

1 • On the **Users tab**, go to the list of all users.

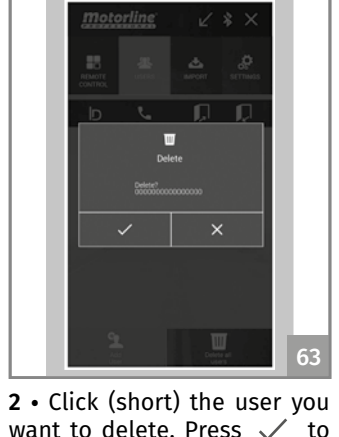

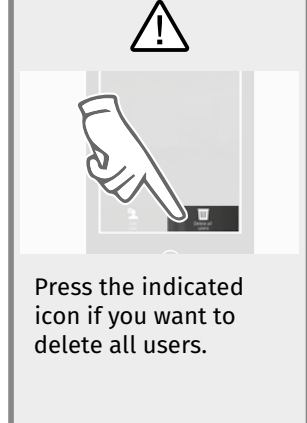

#### SWITCH BETWEEN BLUETOOTH AND CALL / SMS

delete.

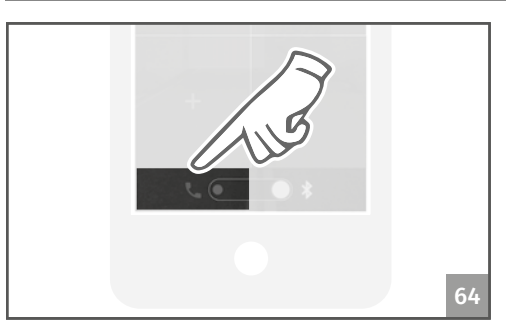

• When this function is enabled, a telephone call will be used (clicking on the button) to activate the relay output and for any configuration operation, an SMS will be sent.

• When you activate this function, bluetooth connection will be used to perform any operation.

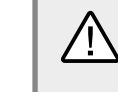

10B

It is recommended to activate the output via a telephone call because communication is less susceptible to environmental interference. Bluetooth communication, under adverse environmental conditions, may have a reduced range (GSM behind walls, inside boxes or in a high electromagnetic noise environment).

### **ENABLE DEVICE OUTPUT**

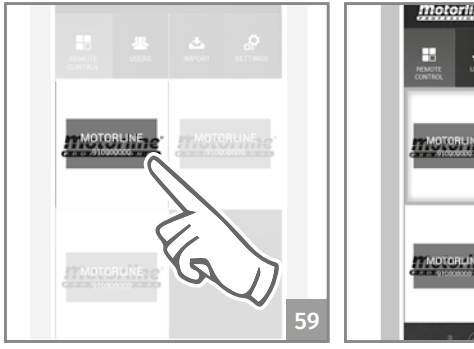

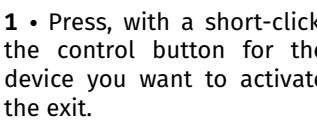

1 • Press, with a short-click, 2 • The image of the command 3 • With a new click, the device the control button for the button gets a blue frame around output will be activated. device you want to activate it, confirming the success of the After 60 seconds without operation.

performing any operation the connection will be terminated.

When you give an order in the set button, the device **ACT LED** will light up for 3 seconds.

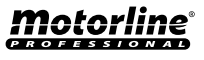

/!`

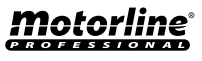

## **06. IMPORT USERS**

### **CREATE A LIST OF USERS THROUGH EXCEL**

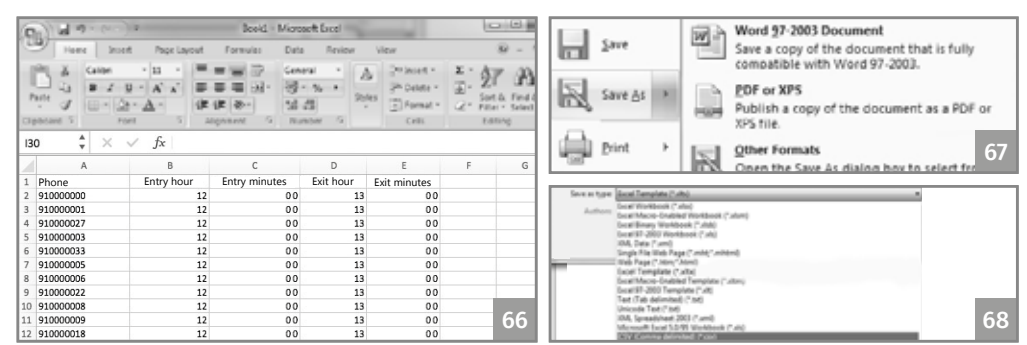

1 • Create a list in the Excel program taking (exactly) into account the template shown in the image.

- 2 In the first line, place (obligatorily) the headers.
- 3 Format all cells for text and fill in the data.

Λİ/

Motorline

- 4 Save the file in the "CSV (Comma Separated)" format.
- 5 Transfer this file to your phone and place it where you have the application installed.

#### LOAD THE LIST AND SEND TO THE DEVICE

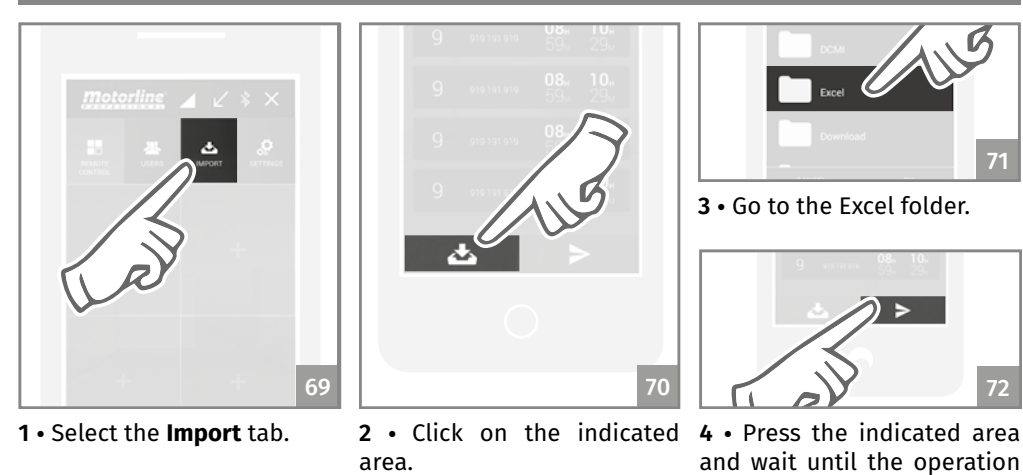

Loading the list of users through excel can take up to 4 minutes.

is complete.

11

# **07. TROUBLESHOOTING**

#### FINAL CONSUMERS INSTRUCTIONS

#### INSTRUCTIONS FOR SPECIALIZED TECHNICIANS

| Anomaly                                                     | Procedure                                                                                                    | Behavior                                                                                                | Discovering the origin of the problem                                                                                                    |
|-------------------------------------------------------------|----------------------------------------------------------------------------------------------------|----------------------------------------------------------------------------------------------------|----------------------------------------------------------------------------------------------------|
| l added a number<br>but I can not activate                  | d a number<br>an not activate<br>M output via<br>call.<br>Connect through the bluetooth<br>application to the device and list the<br>users.<br>Check if the number is listed and appears<br>exactly as you entered.                         | It does not<br>appear in the<br>list.                                                                   | <ul> <li>Try to add the number again. Check if:</li> <li>1 • The number consists only of digits (without any space or other character).</li> <li>2 • The phone number does not exceed 15 digits.</li> <li>3 • The password is correct.</li> <li>4 • The option parameter symbol is the correct one.</li> <li>5 • You did not enter two spaces instead of one.</li> </ul>                                        |
| the GSM output via<br>phone call.                           |                                                                                                    | The number<br>appears in the<br>list and is as<br>entered.                                              | <ul> <li>1 • You did not enter two spaces instead of one.</li> <li>2 • Check the number that made the last call.</li> <li>3 • Compare this number with that added to the device.</li> </ul>                                                                                                    |
| l can not connect                                           | 1 • Check how often the ACT LED flashes.                                                                                                    | Blinks 5 or 7<br>times.                                                                                 | <ul> <li>1 • There is an active Bluetooth connection on the device.</li> <li>2 • Ensure that no other user is performing operations on the device.</li> <li>3 • If no one else is connected, wait 30 seconds for it to be automatically turned off.</li> </ul>                                                                                                    |
| bluetooth<br>application.                                   |                                                                                                    | Blinks 1 or 3<br>times.                                                                                 | <ul> <li>1 • Make sure you can find the device by searching for devices in the bluetooth application.</li> <li>2 • Check the strength of the bluetooth signal from where you are trying to connect through in-app search.</li> <li>3 • Check if the distance to the device is within range and that there are no environmental barriers (eg walls) that could degrade communication with the device.</li> </ul> |
| The control by time<br>limit is not as defined<br>schedule. | <ol> <li>Connect via bluetooth and check the date and time set on the device.</li> <li>Set the time and date in case of an error.</li> <li>Turn off the power.</li> <li>Turn the power back on.</li> <li>Test the limit control.</li> </ol> | If you restart the<br>device (power<br>off and on again)<br>the time limit<br>control stops<br>working. | 1 • Check your SIM card balance.                                                                                                    |